DATA SCIENCE & INFORMATION TECHNOLOGY

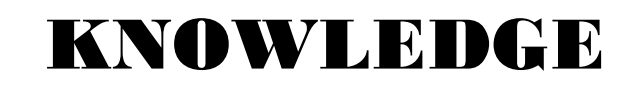

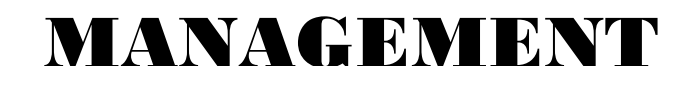

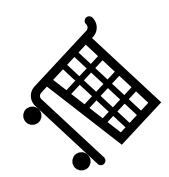

# สร้างการแสดงผลในแบบ ตัวเองใน Power Block

อ.นริศรา นาคเมธี

อาจารย์ประจำหลักสูตรวิทยาศาสตรบัณฑิต

สาขาวิชาวิทยาการข้อมูลและเทคโนโลยีสารสนเทศ

สาขาวิชาวิทยาการคอมพิวเตอร์ คณะวิทยาศาสตร์และเทคโนโลยี มหาวิทยาลัยเทคโนโลยีราชมงคลพระนคร

# สร้างการแสดงผลในแบบตัวเองใน

**Power Bl** ปัจจุบันหลายคนคุ้นเคยกับการใช้ Microsoft Power BI ในการวิเคราะห์และนำเสนอ ข้อมูลด้วยภาพ (Data visualization) ในรูปแบบของกราฟแบบต่างๆ เช่น Stacked bar chart, Stacked column chart, Clustered bar chart, Pie chart, Line chart, Donut chart, Area chart, Treemap,

Filled Map ฯลฯ

้สำหรับบทความนี้จะขอแบ่งปันวิธีการสร้างการแสดงผลข้อมูลในรูปแบบเฉพาะของตัวเองเพื่อให้ สอดคล้องกับหัวข้อที่กำลังสื่อสารโดยใช้ Graphic ที่เกี่ยวข้องกับข้อมูลมาช่วยนำเสนอข้อมูล ซึ่งในบทความ นี้เราจะใช้ Infographic designer มาช่วย

## สิ่งที่ต้องมีก่อนเริ่มสร้างการแสดงผล

- เครื่องคอมพิวเตอร์ติดตั้ง Power BI เรียบร้อย
- มี Microsoft account (ถ้ายังไม่มี ก็สามารถสมัครได้ง่ายๆ เลยค่ะ)

ถ้าเตรียมทุกอย่างพร้อมแล้ว ก็เริ่มกันเลย

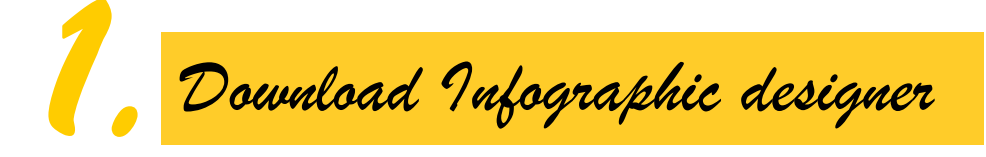

1.1 เข้าไป download Infographic designer ที่ Microsoft AppSource หรือพิมพ์ https://appsource.microsoft.com/en-us/

| 🌀 pov 🗙   🏪 Lea 🗙   💽 Pov 🗙   📭 Por                                                   | n 🗙   🌀 info 🗙   👫 Frec 🗙                                               | 🌀 pov 🗙   👫 Bus 🗙   👫 Im     | ip 🗙 📲 Mic 🗙 📲 Mic 🗙 | 🚦 Mic 🗙   🕂          | ~ - 0 ×           |
|---------------------------------------------------------------------------------------|-------------------------------------------------------------------------|------------------------------|----------------------|----------------------|-------------------|
| ← → C  appsource.microsoft.com/e                                                      | n-us/                                                                   |                              |                      | e 🖈 🛢 🆈 🗐            | 🛛 🅑 Paused 🚦      |
| Microsoft   AppSource More                                                            | ✓ ♀ Search                                                              |                              | ≙ ☆                  | ? 😳 😯 United Sta     | tes   EN          |
| Get the right app for<br>Find solutions that enable in<br>help you get more done with | your business new<br>novation, drive business<br>what you already have. | eds<br>outcomes, and         | <b>袋</b> 8           | À Â                  |                   |
|                                                                                       | Explore b                                                               | ousiness solutions nov       | N See all apps       |                      |                   |
|                                                                                       |                                                                         | Categories Industries Produ  | icts                 |                      |                   |
| Al + Machine<br>Learning                                                              | Analytics                                                               | 🕅 Collaboration              | 🦉 Commerce           | Compliance & Legal   |                   |
| R Customer Service                                                                    | I Finance                                                               | ✓ Geolocation                | දේ Human Resources   | 🗱 Internet of Things |                   |
| R IT & Management<br>Tools                                                            | A Marketing                                                             | Operations & Supply<br>Chain | Productivity         | Project Management   |                   |
| Waiting for browser events data microsoft.com                                         |                                                                         | A salar                      |                      | -                    | ▼<br>NG 7:58 PM 📮 |

1.2 พิมพ์คำค้น Power Bl visuals จากนั้น Enter

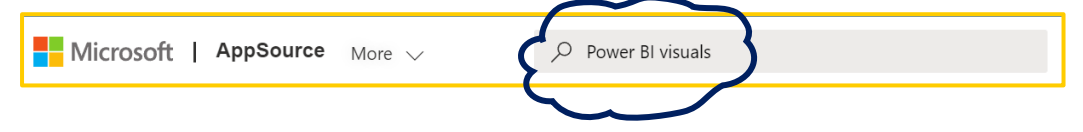

จะปรากฎหน้าจอดังภาพ

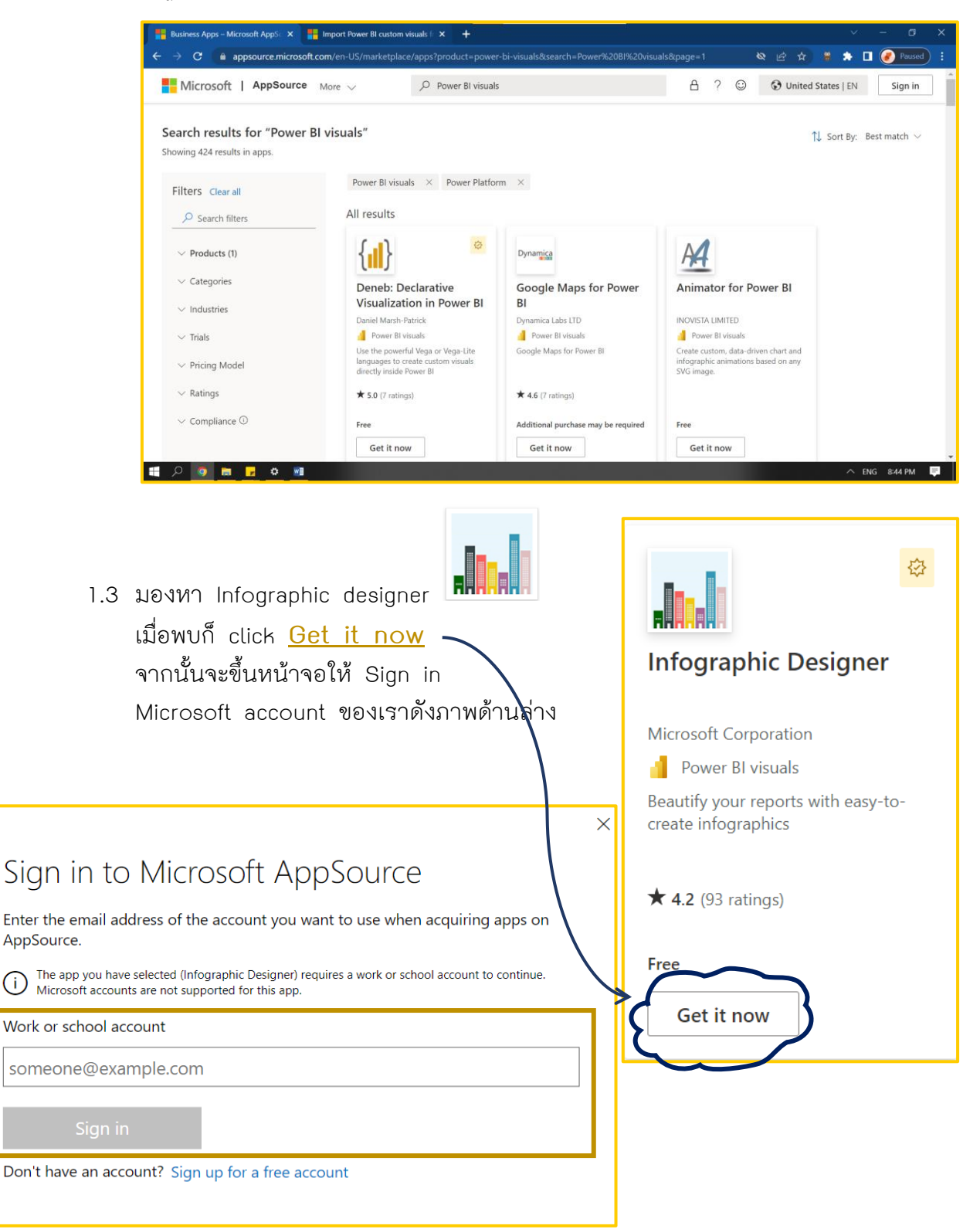

# 1.4 Sign in Microsoft account ของเรา จากนั้นปรากฏหน้าจอด้งภาพด้านล่าง

|     | Th<br>da                                                                                                    | nis app requires some l<br>ata to help you get sta                                                                                                    | basic profile information. We have pulled your Microsoft Accorred. AppSource will save your information for next time.                                                                                                    | ount                                                                                                    |                                                                                                    |
|-----|----------------------------------------------------------------------------------------------------|----------------------------------------------------------------------------------------------------|----------------------------------------------------------------------------------------------------|----------------------------------------------------------------------------------------------------|----------------------------------------------------------------------------------------------------|
|     | Na                                                                                                    | ame \star                                                                                                    |                                                                                                    |                                                                                                    |                                                                                                    |
|     | w                                                                                                    | ′ork email \star                                                                                                    |                                                                                                    |                                                                                                    |                                                                                                    |
|     | oſ                                                                                                    | b title                                                                                                    |                                                                                                    |                                                                                                    |                                                                                                    |
|     | Co                                                                                                    | ompany                                                                                                    |                                                                                                    |                                                                                                    |                                                                                                    |
|     | Co                                                                                                    | ountry / region \star                                                                                                    |                                                                                                    | ~                                                                                                    |                                                                                                    |
|     | Pł                                                                                                    | 10ne number \star                                                                                                    |                                                                                                    |                                                                                                    |                                                                                                    |
|     |                                                                                                    | give Microsoft per<br>provider or Microso<br>agree to the provide<br>to use this product<br>of AppSource is gov                                                                                                    | mission to use or share my account information so that the<br>oft can contact me regarding this product and related product<br>er's terms of use and privacy policy and understand that the<br>do not come from Microsoft, unless Microsoft is the provider<br>verned by separate terms and privacy.                                                                                                    | ts. I<br>rights<br>r. Use                                                                                                    |                                                                                                    |
|     | Yo                                                                                                    | ou're signed in as                                                                                                    |                                                                                                    |                                                                                                    |                                                                                                    |
|     |                                                                                                    |                                                                                                    | Accept and downlo                                                                                                    | pad                                                                                                    |                                                                                                    |
|     |                                                                                                    |                                                                                                    | E                                                                                                    |                                                                                                    |                                                                                                    |
| 15  | ີ່ <mark>ຄິດດດ</mark> ແລະດ⊚ Acc                                                                                                    | oh has tas                                                                                                    | heolawa                                                                                                    |                                                                                                    |                                                                                                    |
| 1.5 | <mark>ติ้กถูก</mark> และกด Acc<br>จากนั้นจากขึ้นหน้าจะ                                                                                                    | <mark>cept and d</mark> o<br>อ ดังภาพ                                                                                                    | ownload                                                                                                    |                                                                                                    |                                                                                                    |
| 1.5 | ติ๊กถูก และกด Acc<br>จากนั้นจากขึ้นหน้าจะ<br>กด Save<br>© Save As                                                                                                    | cept and dc<br>อ ดังภาพ                                                                                                    | ownload                                                                                                    |                                                                                                    | ×                                                                                                    |
| 1.5 | ติ๊กถูก และกด Acc<br>จากนั้นจากขึ้นหน้าจะ<br>กด Save                                                                                                    | cept and dc<br>อ ดังภาพ<br>↑ ↓ > This PC > Dow                                                                                                    | nloads v v                                                                                                    | Search Downloads                                                                                                    | ×                                                                                                    |
| 1.5 | <mark>ติ๊กถูก</mark> และกด Acc<br>จากนั้นจากขึ้นหน้าจะ<br>กด Save<br>╔ Save As<br>← → ∽<br>Organize ▼                                                                                                    | cept and dc<br>อ ดังภาพ<br>↑                                                                                                    | nloads v v v                                                                                                    | D Search Downloads                                                                                                    | ×                                                                                                    |
| 1.5 | <ul> <li>ติ๊กถูก และกด Acc</li> <li>จากนั้นจากขึ้นหน้าจะ</li> <li>กด Save</li> <li>© Save As</li> <li>← → </li> <li>Organize •</li> <li>OneDr</li> <li>Attac</li> </ul>                                                                                                    | cept and dc<br>อ ดังภาพ<br>↑ ↓ > This PC > Dow<br>New folder<br>rive - Persc ↑ Name<br>chments ↑ Today (2)                                                                                                    | nloads v v v                                                                                                    | D Search Downloads                                                                                                    | ×<br>7<br>Tyl                                                                                                    |
| 1.5 | <ul> <li>ติ๊กถูก และกด Acc</li> <li>จากนั้นจากขึ้นหน้าจะ</li> <li>กด Save</li> <li>© Save As</li> <li>← → </li> <li>Organize </li> <li>Organize </li> <li>Docn</li> <li>Docn</li> <li>Torganize </li> </ul>                                                                                                    | cept and dc<br>อ ดังภาพ<br>↑ ↓ > This PC > Dow<br>New folder<br>rive - Persc ↑ Name<br>chments<br>uments ↓ Today (2)<br>i infogr                                                                                                    | nloads v v v P<br>raphicDesigner.PBI_CV_73744D90_4DC9_4F18_8BA5_EE8FA5C98035.1.9.3                                                                                                    | <ul> <li>Search Downloads</li> <li>Date modified</li> <li>4/26/2022 7:52 PM</li> </ul>                                                                                                    | ×<br>Tyl<br>Mi                                                                                                    |
| 1.5 | ติ๊กถูก และกด Acc<br>จากนั้นจากขึ้นหน้าจะ<br>กด Save<br>© Save As<br>← → ∨<br>Organize ▼<br>Organize ▼<br>Organize ▼<br>Pictu<br>Pictu<br>Raris                                                                                                    | cept and dc<br>อ ดังภาพ<br>↑ ↓ > This PC > Dow<br>New folder<br>rive - Persc<br>hments<br>uments<br>rres                                                                                                    | nloads v v v P<br>raphicDesigner.PBI_CV_73744D90_4DC9_4F18_8BA5_EE8FA5C98035.1.9.3<br>Cloud.WordCloud1447959067750.2.0.0.                                                                                                    | <ul> <li>Search Downloads</li> <li>Search Downloads</li> <li>Total and the second second</li></ul> | C<br>Tyl<br>Mi<br>Mi                                                                                                    |
| 1.5 | ติ๊กถูก และกด Acc<br>จากนั้นจากขึ้นหน้าจะ<br>กด Save<br>© Save As<br>← → ∽<br>Organize ~<br>Organize ~<br>Organize ~<br>Pictu<br>& Naris<br>↓ This Po                                                                                                    | cept and dc<br>อ ดังภาพ<br>↑ ↓ > This PC > Dow<br>New folder<br>rive - Persc ↑ Name<br>chments<br>uments<br>ires<br>c ♥ Vorday (2)<br>infogr<br>i Wordd<br>< A long tir                                                                                                    | nloads v v v                                                                                                    | <ul> <li>Search Downloads</li> <li>Search Downloads</li> <li>Date modified</li> <li>4/26/2022 7:52 PM</li> <li>4/26/2022 7:51 PM</li> <li>2/5/2021 2:26 PM</li> </ul>                                                                                                    | ×<br>Tyj-<br>Mi<br>Mi                                                                                                    |
| 1.5 | ติ๊กถูก และกด Acco<br>จากนั้นจากขึ้นหน้าจะ<br>กด Save<br>© Save As<br>← → ~<br>Organize •<br>Organize •<br>Organize •<br>Pictu<br>≷ Naris<br>© This PO<br>© 3 D Co<br>© 3 D Co<br>© 3 D CO<br>© 3 D CO<br>© 3                                                                                                    | cept and dc<br>อ ดังภาพ<br>↑ ↓ > This PC > Dow<br>New folder<br>rive - Persc ↑ Name<br>chments<br>uments<br>uments<br>infogr<br>Wordd<br>C 2 bjects                                                                                                    | Inloads       v       v       v       v         Inloads       v       v                                                                                                    | <ul> <li>Search Downloads</li> <li>Search Downloads</li> <li>Image: Image: Image:</li></ul> | ×<br>Ty₁<br>Mi<br>Mi<br>File                                                                                                    |
| 1.5 | ติ๊กถูก และกด Acco<br>จากนั้นจากขึ้นหน้าจะ<br>กด Save<br>© Save As<br>← → ♥<br>Organize ♥<br>Organize                                                                                                    | c c c c c c c c c c c c c c c c c c c                                                                                                    | nloads v v v v<br>raphicDesigner.PBI_CV_73744D90_4DC9_4F18_8BA5_EE8FA5C98035.1.9.3<br>Cloud.WordCloud1447959067750.2.0.0.<br>me ago (6)                                                                                                    | <ul> <li>Search Downloads</li> <li>Search Downloads</li> <li>Date modified</li> <li>4/26/2022 7:52 PM</li> <li>4/26/2022 7:51 PM</li> <li>2/5/2021 2:26 PM</li> <li>2/5/2021 9:03 AM</li> <li>2/5/2021 4:06 AM</li> </ul>                                                                                                    | ×<br>Tyj<br>Mi<br>File<br>File<br>File                                                                                                    |
| 1.5 | ติ๊กถูก และกด Acco<br>จากนั้นจากขึ้นหน้าจะ<br>กด Save          Save As         Corganize ▼         Organize ▼         Organize ▼         Organize ▼         This Po         This Po                                                                                                    | cept and dc<br>อ ดังภาพ<br>This PC > Dow<br>New folder<br>rive - Persc Name<br>chments<br>uments<br>C A long tin<br>C A long tin<br>C A long tin<br>C A long tin<br>C B data<br>Script<br>ETLscr<br>Jments                                                                                                    | mloads       v       v       v       v         )                                                                                                    | <ul> <li>Search Downloads</li> <li>Search Downloads</li> <li>Date modified</li> <li>4/26/2022 7:52 PM</li> <li>4/26/2022 7:51 PM</li> <li>2/5/2021 2:26 PM</li> <li>2/5/2021 2:26 PM</li> <li>2/5/2021 4:06 AM</li> <li>2/6/2021 4:06 AM</li> </ul>                                                                                                    | ×<br>Tyı<br>Mi<br>File<br>File<br>File<br>File<br>×                                                                                                    |
| 1.5 | ติ๊กถูก และกด Acco<br>จากนั้นจากขึ้นหน้าจะ<br>กด Save          © Save As         () Gamma Comparisation         () Crganize ▼         () Organize ▼         () Organize ↓         () Organize ↓         () Organize ↓         () Organize ↓         () Organize ↓         () Organize ↓         () Organize ↓         () Organize ↓                                                                                                    | cept and dc<br>ອ ດັ່ງການ<br>This PC > Dow<br>New folder<br>New folder<br>New folder<br>Name<br>chments<br>uments<br>rres<br>C<br>D<br>p<br>c<br>D<br>p<br>infogr<br>infogr<br>infog | ownload       v       v </th <th><ul> <li>Search Downloads</li> <li>Image: Search Downloads</li> <li>Image: Search Downloads</li> <li>Image</li></ul></th> <th>Image: Second second se</th> | <ul> <li>Search Downloads</li> <li>Image: Search Downloads</li> <li>Image: Search Downloads</li> <li>Image</li></ul>                                                                                                    | Image: Second second se |
| 1.5 | ติ๊กถูก และกด Acco<br>จากนั้นจากขึ้นหน้าจะ<br>กด Save          Save As         Corganize *         Organize *         Organize *         OneDr         Attac         Docc         Pictu         Naris         This Pr         3 D Coc         File         Save a                                                                                                    | cept and dc<br>の                                                                                                    | ownload       v       v </th <th><ul> <li>Search Downloads</li> <li>Date modified</li> <li>4/26/2022 7:52 PM</li> <li>4/26/2022 7:51 PM</li> <li>2/5/2021 2:26 PM</li> <li>2/5/2021 9:03 AM</li> <li>2/5/2021 4:06 AM</li> <li>2/5/2021 4:06 AM</li> </ul></th> <th>Y<br/>Tyl<br/>Mi<br/>Hile<br/>File<br/>File<br/>V</th>                                                                                                    | <ul> <li>Search Downloads</li> <li>Date modified</li> <li>4/26/2022 7:52 PM</li> <li>4/26/2022 7:51 PM</li> <li>2/5/2021 2:26 PM</li> <li>2/5/2021 9:03 AM</li> <li>2/5/2021 4:06 AM</li> <li>2/5/2021 4:06 AM</li> </ul>                                                                                                    | Y<br>Tyl<br>Mi<br>Hile<br>File<br>File<br>V                                                                                                    |
| 1.5 | ติ๊กถูก และกด Acco<br>จากนั้นจากขึ้นหน้าจะ<br>กด Save © Save As ← → ○ Organize ○ Organize ○ </th <th>cept and dc<br/>ອ ຄັ້າການ<br/>This PC &gt; Dow<br/>New folder<br/>rive - Persc<br/>Name<br/>chments<br/>ments<br/>ments<br/>infogr<br/>Wordd<br/>C<br/>Digits<br/>construction<br/>infogr<br/>infogr</th> <th>Inloads       v       v<!--</th--><th><ul> <li>Search Downloads</li> <li>Date modified</li> <li>4/26/2022 7:52 PM<br/>4/26/2022 7:51 PM</li> <li>2/5/2021 2:26 PM<br/>2/5/2021 4:06 AM</li> <li>2/4/2021 4:15 A BM</li> </ul></th><th>Ty1     Ty1     Hit     Filt     Filt     Filt     Filt     ··</th></th> | cept and dc<br>ອ ຄັ້າການ<br>This PC > Dow<br>New folder<br>rive - Persc<br>Name<br>chments<br>ments<br>ments<br>infogr<br>Wordd<br>C<br>Digits<br>construction<br>infogr<br>infogr            | Inloads       v       v </th <th><ul> <li>Search Downloads</li> <li>Date modified</li> <li>4/26/2022 7:52 PM<br/>4/26/2022 7:51 PM</li> <li>2/5/2021 2:26 PM<br/>2/5/2021 4:06 AM</li> <li>2/4/2021 4:15 A BM</li> </ul></th> <th>Ty1     Ty1     Hit     Filt     Filt     Filt     Filt     ··</th>                                                                                                    | <ul> <li>Search Downloads</li> <li>Date modified</li> <li>4/26/2022 7:52 PM<br/>4/26/2022 7:51 PM</li> <li>2/5/2021 2:26 PM<br/>2/5/2021 4:06 AM</li> <li>2/4/2021 4:15 A BM</li> </ul>                                                                                                    | Ty1     Ty1     Hit     Filt     Filt     Filt     Filt     ··                                                                                                    |
| 1.5 | ติ๊กถูก และกด Acco<br>จากนั้นจากขึ้นหน้าจะ<br>กด Save          ด Save         Corganize *         Organize *         Organize *         Organize *         OneDr         Attac         Docc         Pictu         Naris         This Pr         3 3 D Cc         File         Save a                                                                                                    | cept and dc<br>ອ ດັ່ງການ<br>This PC > Dow<br>New folder<br>New folder<br>Name<br>chments<br>ments<br>c<br>Dbjects<br>c<br>Dbjects<br>top<br>mame: infographicDesignus<br>s type: PBIVIZ File                                                                                                    | ownload       v       v </th <th><ul> <li>Search Downloads</li> <li>Date modified</li> <li>4/26/2022 7:52 PM</li> <li>4/26/2022 7:51 PM</li> <li>2/5/2021 2:26 PM</li> <li>2/5/2021 9:03 AM</li> <li>2/5/2021 4:06 AM</li> <li>2/5/2021 4:06 AM</li> </ul></th> <th>Y<br/>Tyl<br/>Mi<br/>File<br/>File<br/>File</th>                                                                                                    | <ul> <li>Search Downloads</li> <li>Date modified</li> <li>4/26/2022 7:52 PM</li> <li>4/26/2022 7:51 PM</li> <li>2/5/2021 2:26 PM</li> <li>2/5/2021 9:03 AM</li> <li>2/5/2021 4:06 AM</li> <li>2/5/2021 4:06 AM</li> </ul>                                                                                                    | Y<br>Tyl<br>Mi<br>File<br>File<br>File                                                                                                    |
| 1.5 | ติ๊กถูก และกด Acco<br>จากนั้นจากขึ้นหน้าจะ<br>กด Save          ด Save         กด Save         Save As         () Granize ▼         () Organize ▼         () Organize ↓         () Organize ↓         () Organize ↓         () Organize ↓         () Organize ↓         () Organize ↓         () Organize ↓         () Organize ↓         () Organize ↓         () Organize ↓         () Organiz                                                                                                    | cept and dc<br>ອ ທິັງການ<br>This PC > Dow<br>New folder<br>New folder<br>New folder<br>New folder<br>Name<br>C Dipects<br>top<br>memts<br>neme: nfographicDesign<br>is type: PBIVIZ File                                                                                                    | ownload       v       v </td <td><ul> <li>Search Downloads</li> <li>Image: Search Downloads</li> <li>Image: Search Downloads</li> <li>Image: Search Downloads</li> <li>Image: Search Downloads</li> <li>Save</li> </ul></td> <td>P Ty1 Mi Mi File File File el</td>                                                                                                    | <ul> <li>Search Downloads</li> <li>Image: Search Downloads</li> <li>Image: Search Downloads</li> <li>Image: Search Downloads</li> <li>Image: Search Downloads</li> <li>Save</li> </ul>                                                                                                    | P Ty1 Mi Mi File File File el                                                                                                    |

1.6 เราจะได้ infographicDesigner.PBIVIZ

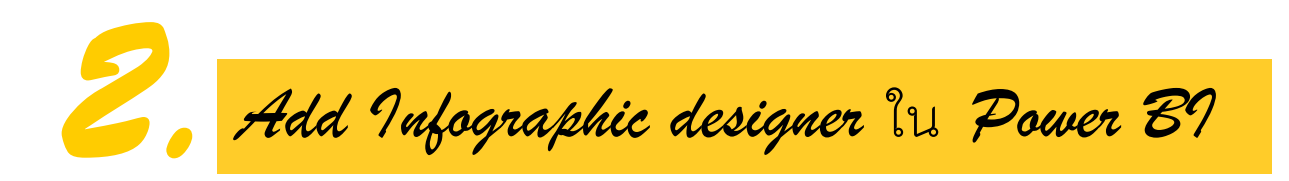

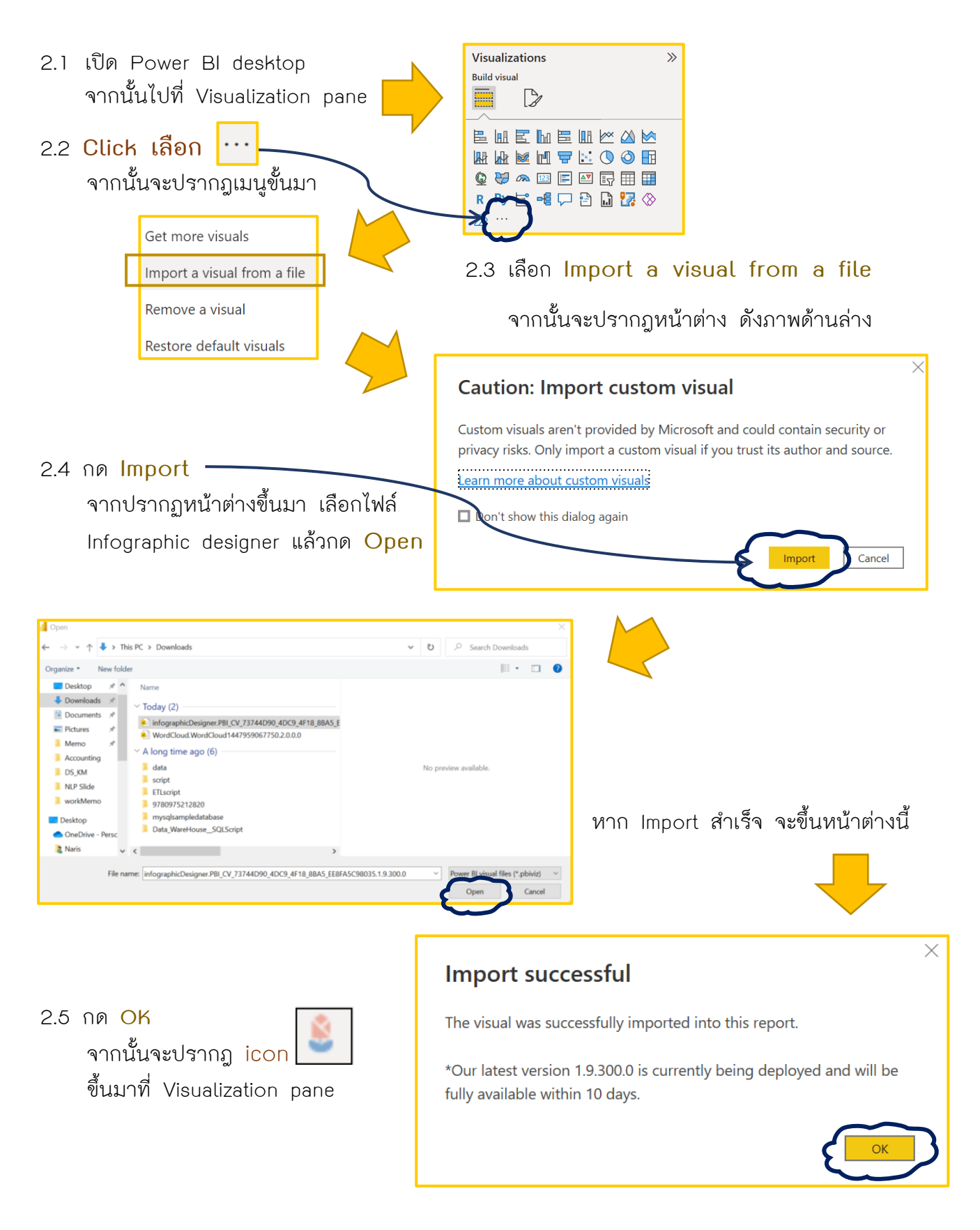

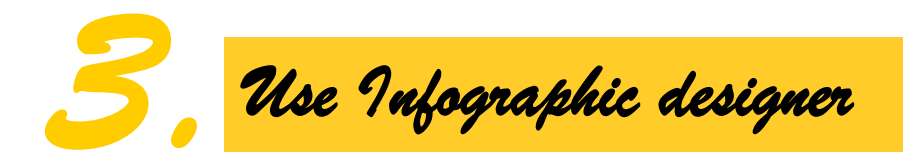

### 3.1 เตรียมข้อมูลที่ต้องการนำเสนอ

โดยบทความนี้ได้เตรียมข้อมูลผู้ใช้งาน Social media applications เป็นไฟล์ Excel มีรายละเอียด ดังตารางด้านขวา

| Apps               | ActiveUsers   |
|--------------------|---------------|
| Facebook           | 2,910,000,000 |
| YouTube            | 2,562,000,000 |
| WhatsApp           | 2,000,000,000 |
| Instagram          | 1,478,000,000 |
| WeChat             | 1,263,000,000 |
| TikTok             | 1,000,000,000 |
| Facebook Messenger | 988,000,000   |
| Twitter            | 436,000,000   |

### 3.2 นำไฟล์ข้อมูล Excel เข้า Power BI

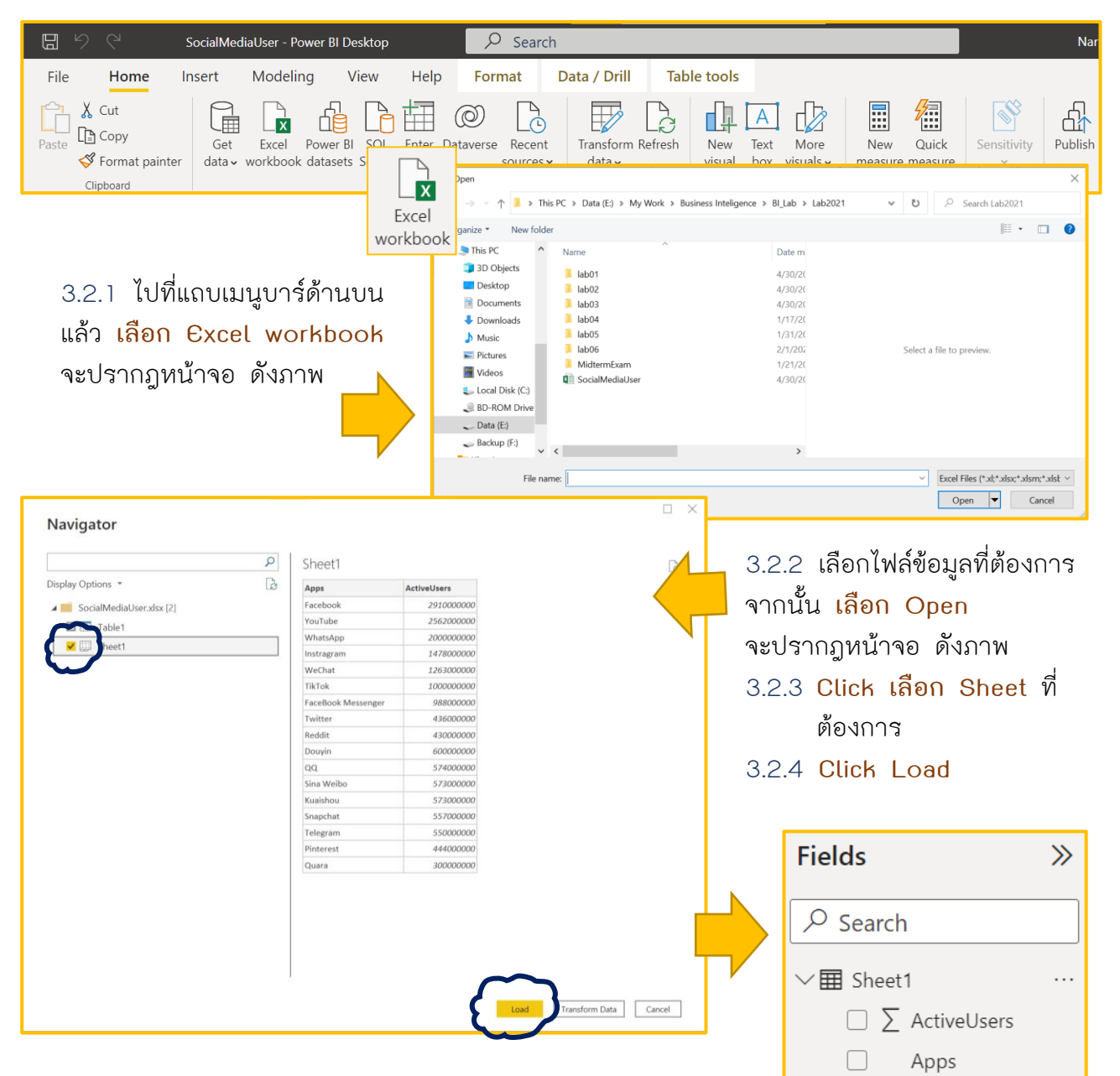

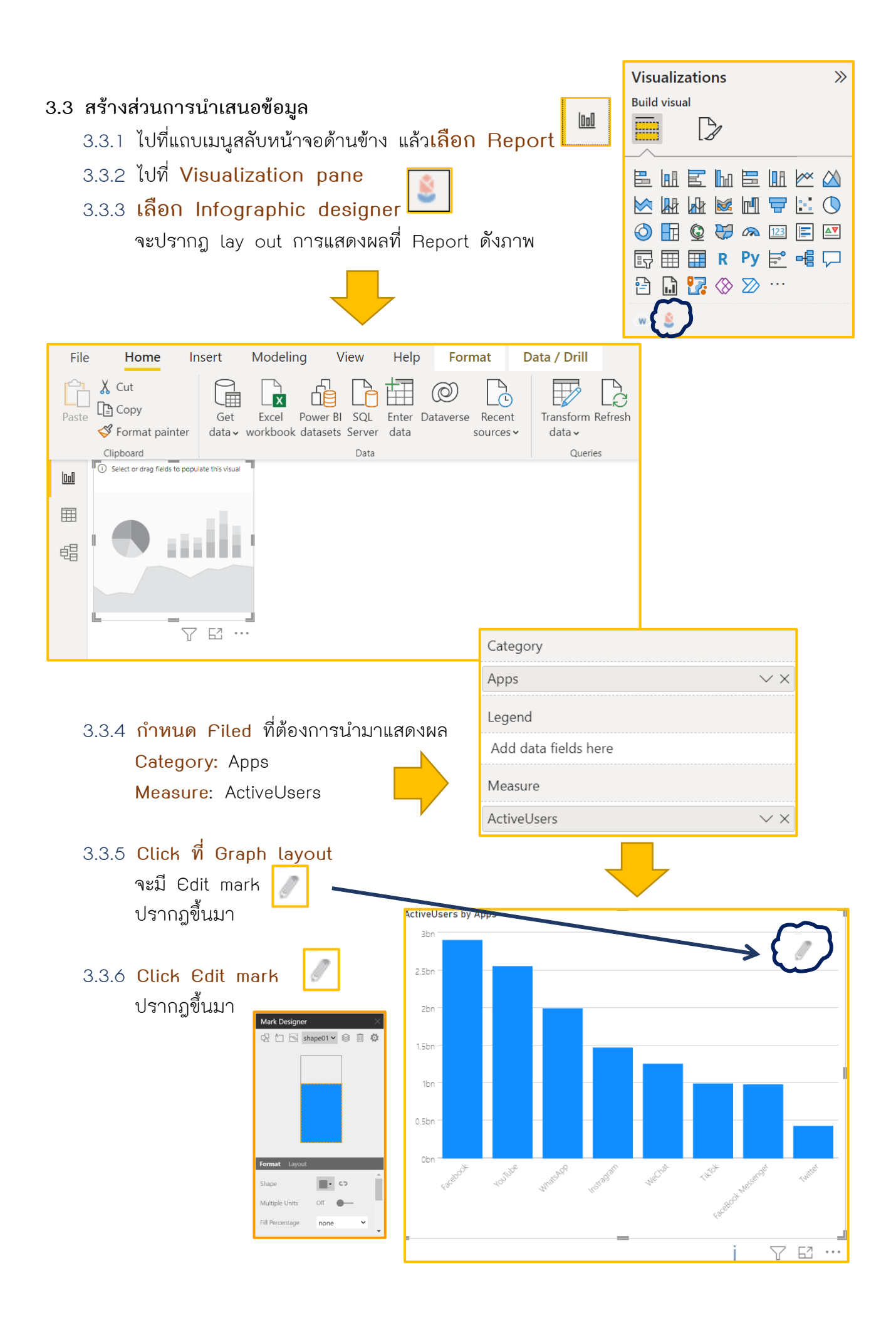

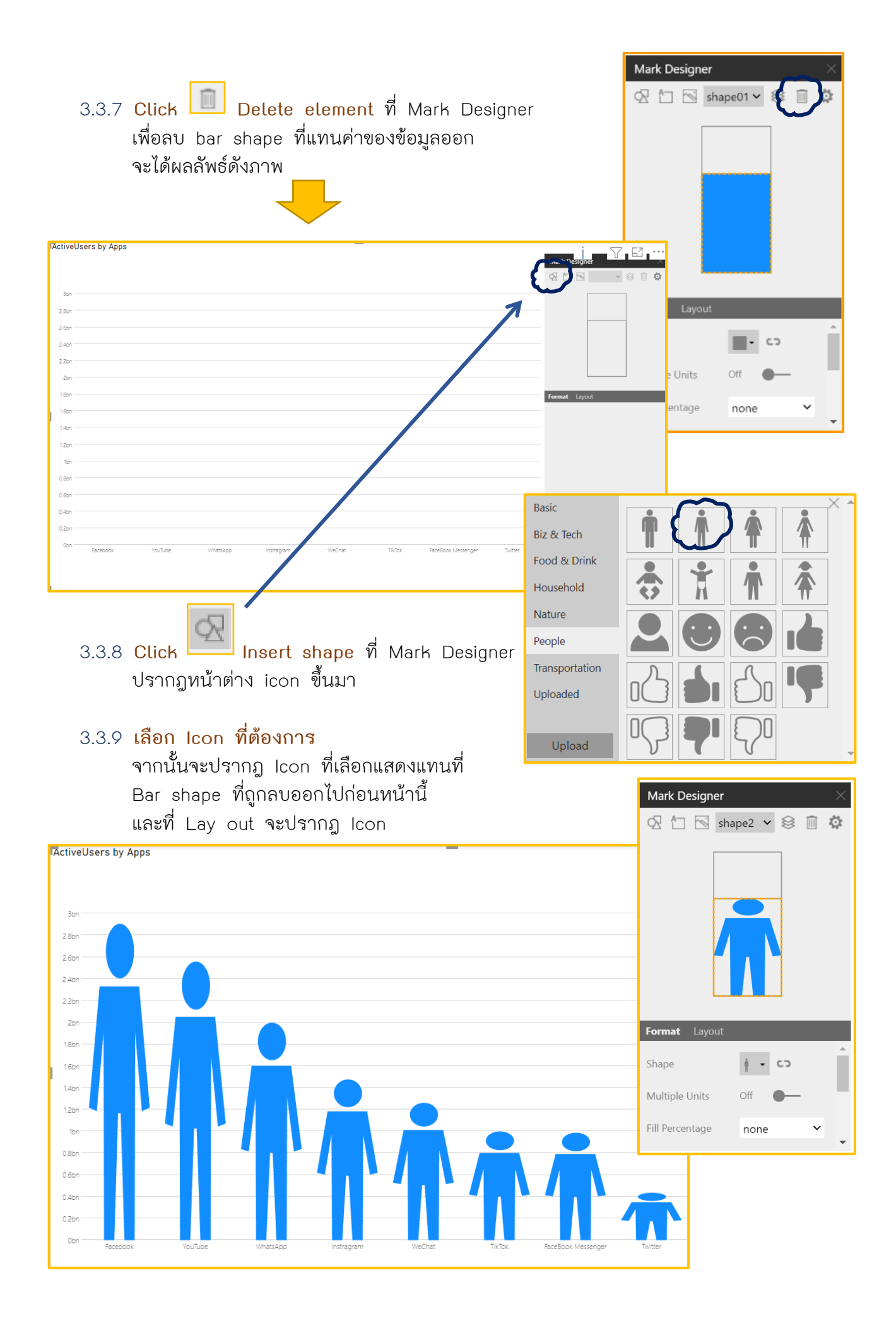

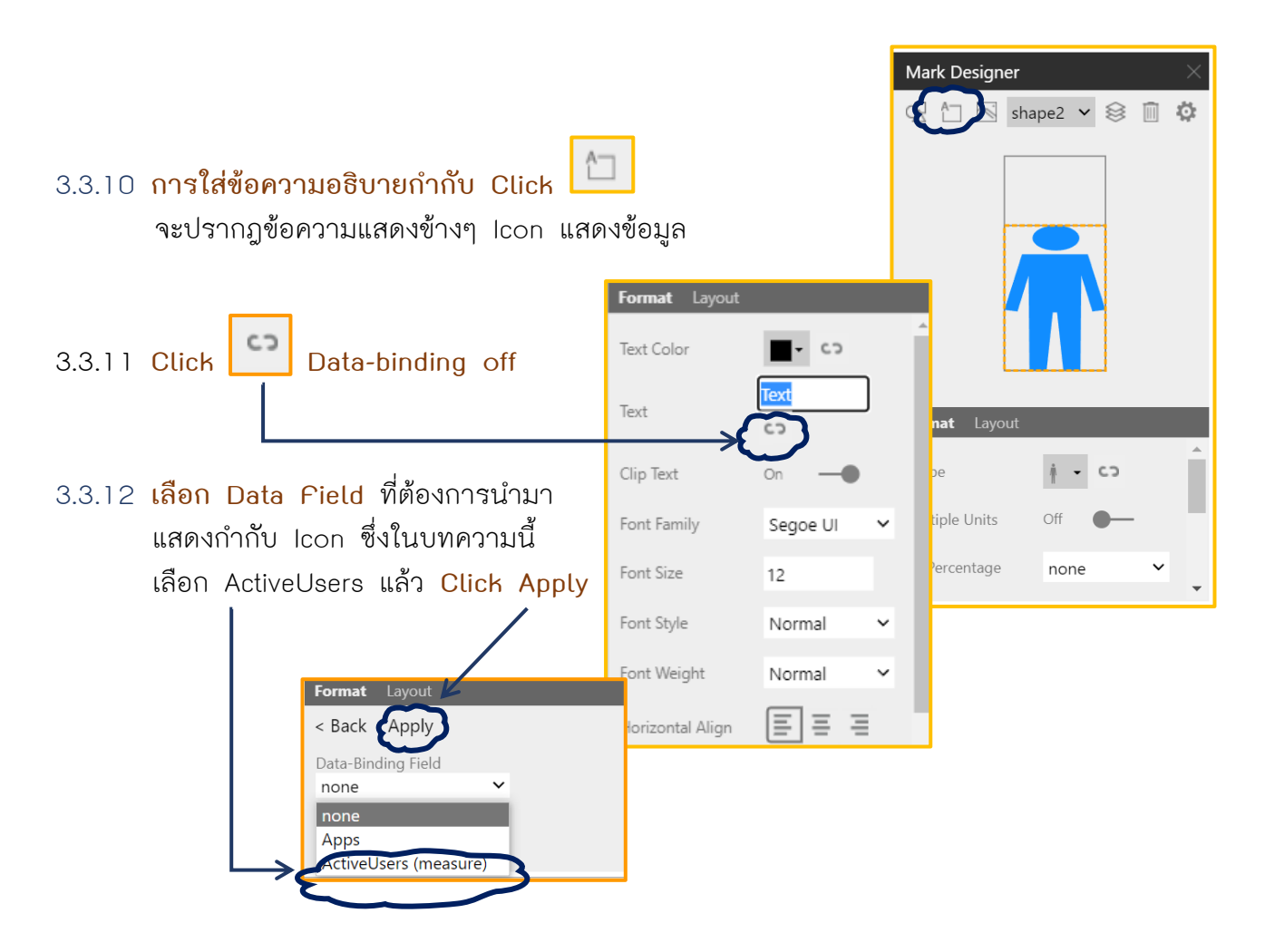

จากนั้นเราจะได้กราฟแสดงจำนวนผู้ใช้งาน Social media application ดังภาพด้านล่าง

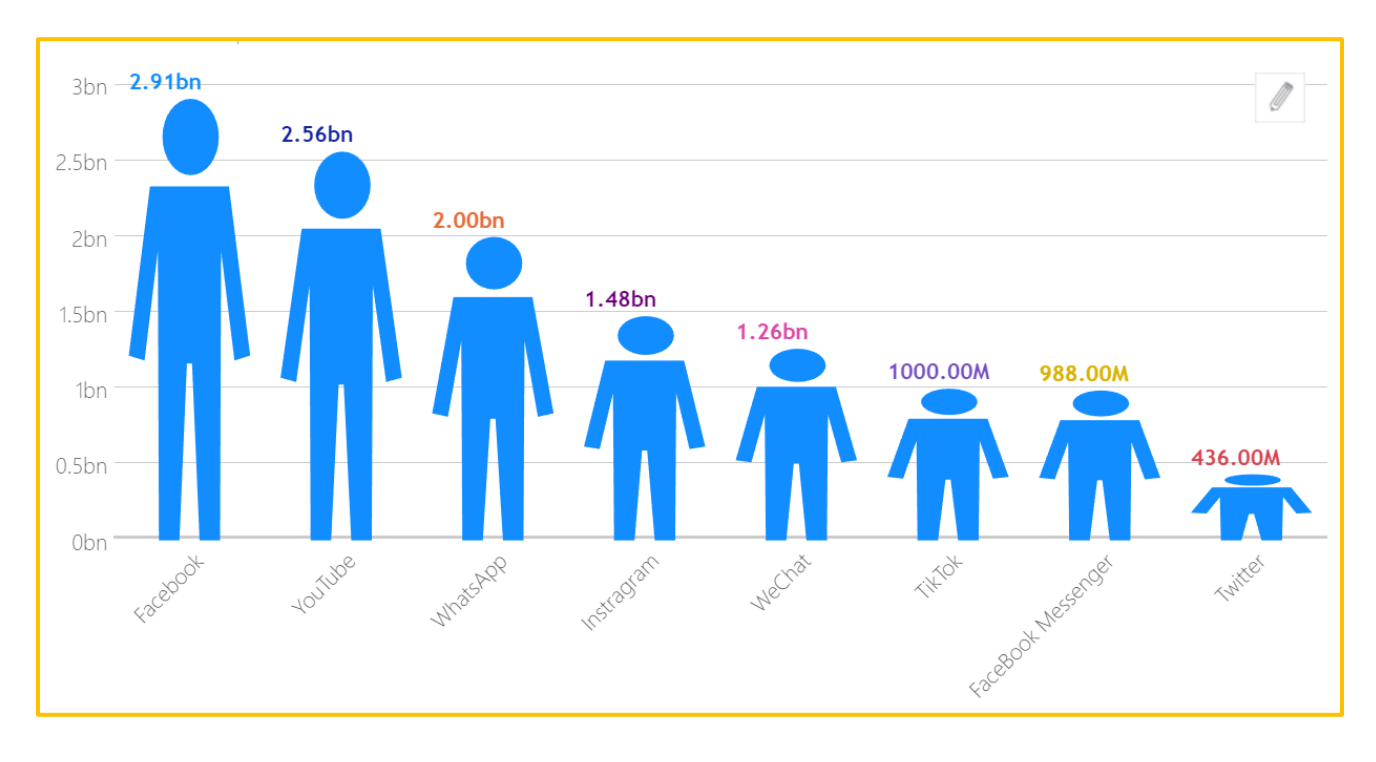

นอกจากนี้ ที่ Format tab เรายังสามารถเลือกชนิดของตัวอักษร ขนาด สี ตัวบางตัวหนา รูปแบบ การจัดเรียงตามความต้องการได้

| Format Layout                                  |
|------------------------------------------------|
| Bound to Inner                                 |
| 0%<br>auto<br>0%<br>0%<br>0%<br>0%<br>0%<br>0% |

### กรณีต้องการกำหนดตำแหน่งข้อความกำกับ

- 3.3.13 การกำหนดตำแหน่งข้อความกำกับ
  - Click เมนู layout
  - 3.3.14 Click เลือกกำหนดประเภท ตำแหน่งข้อความ Inner หรือ Outer

นอกจากนี้ใน Infographic designer เรายังสามารถการแสดงผลข้อมูลโดยหากเรามีความ ต้องการนำภาพถ่าย หรือ Logo ของสินค้าหรือบริษัท

### 3.4 สร้างส่วนการนำเสนอข้อมูลใช้ภาพ หรือ Logo

- 3.4.1 ไปที่แถบเมนูสลับหน้าจอด้านข้าง แล้ว เลือก Report
- 3.4.2 ไปที่ Visualization pane

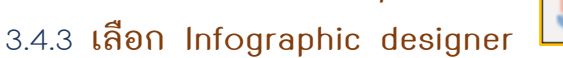

จะปรากฏ lay out การแสดงผลที่ Report ดังภาพ

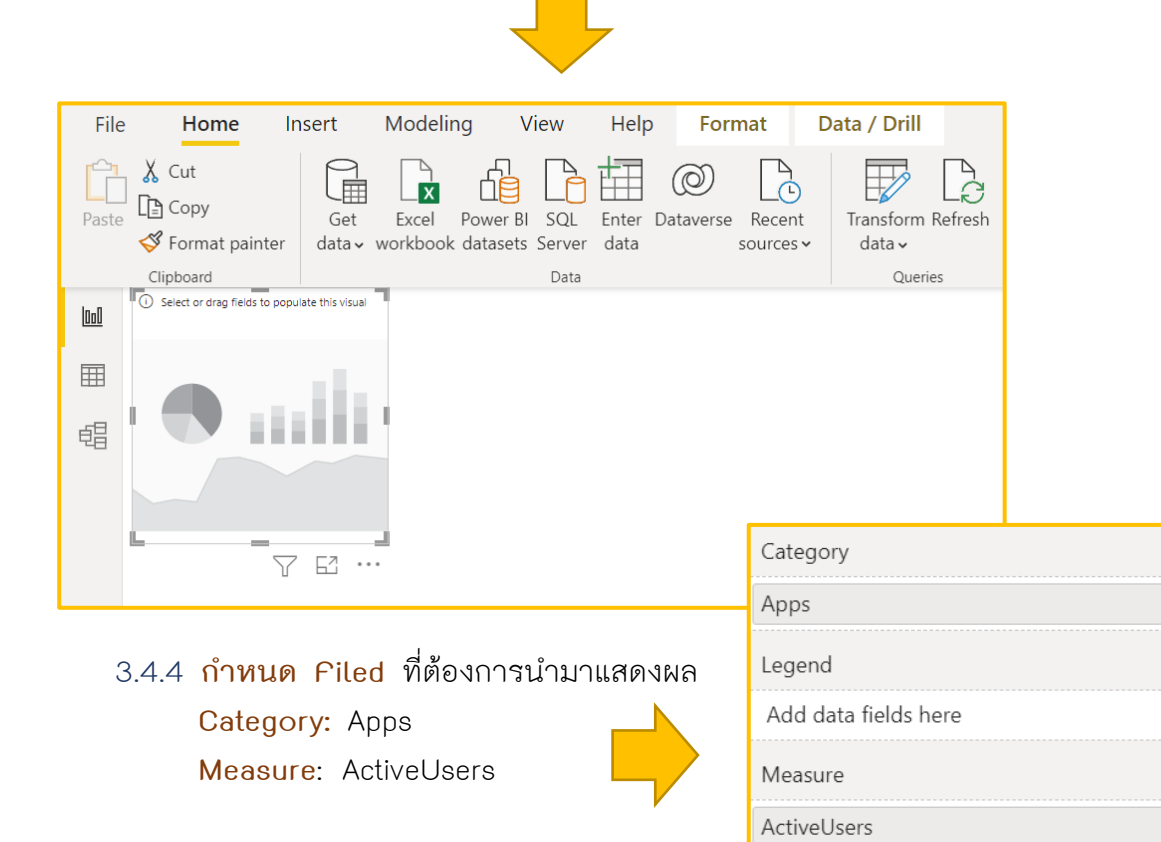

 $\sim \times$ 

 $\lor \times$ 

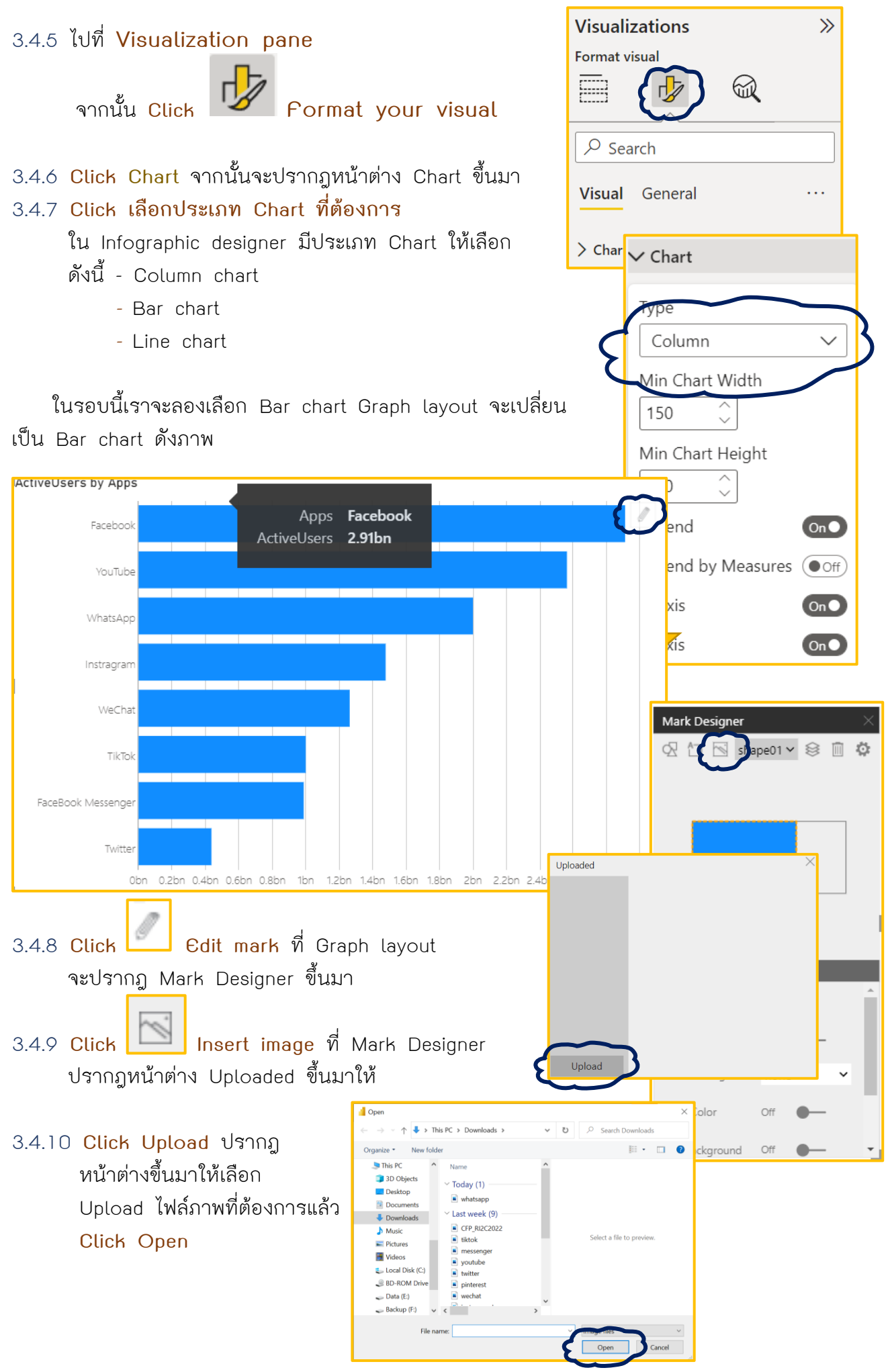

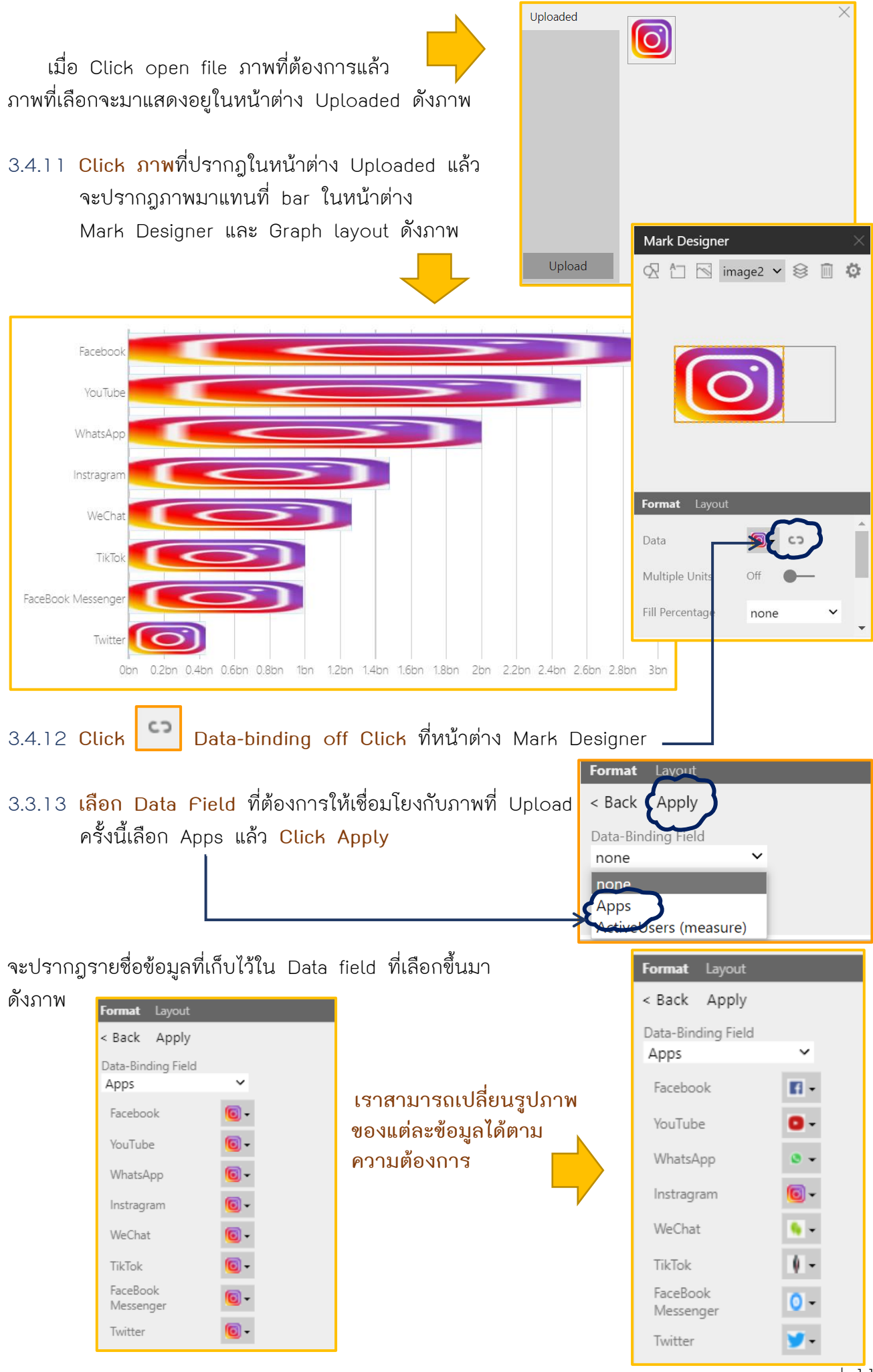

- 3.4.14 Click Apply จะได้ Graph layout ดังภาพ
- 3.4.15 Click Back กลับมาหน้า Format

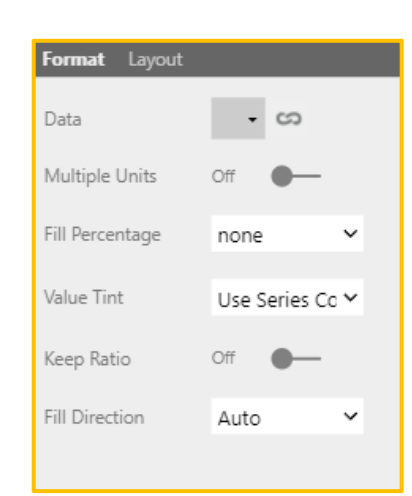

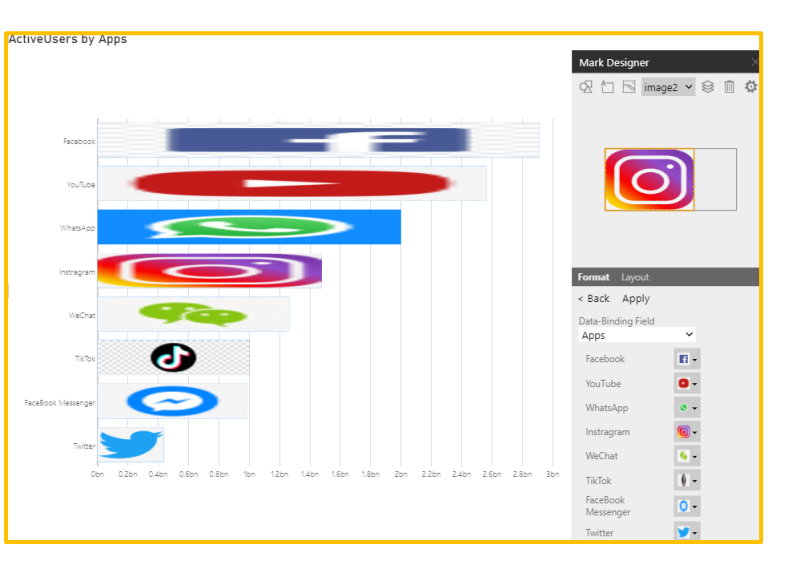

ที่หน้า Format เราสามารถกำหนด การแสดงผลข้อมูลให้เป็นไปตามที่ต้องการได้ ด้านล่างเป็น Bar chart ผลลัพธ์ที่ได้

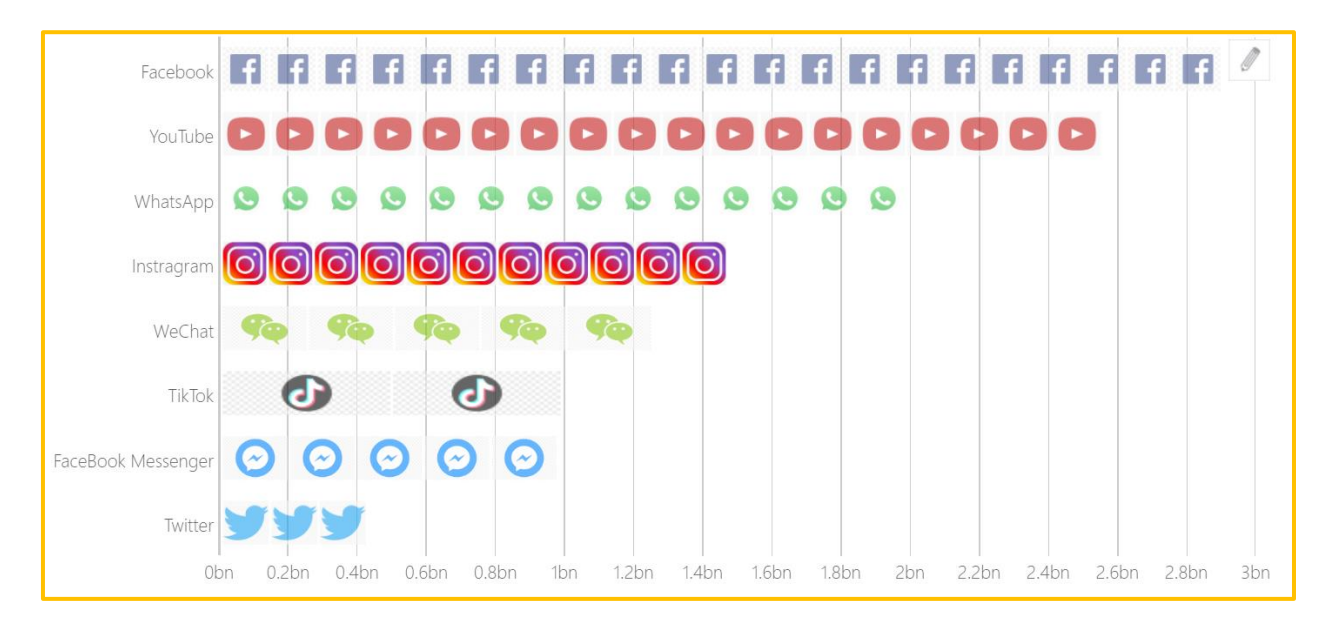

เมื่ออ่านมาถึงจุดนี้แล้ว จะเห็นได้ว่าการใช้ Infographic designer เข้ามาช่วยในการนำเสนอ ข้อมูลใน Power BI นั้น ช่วยทำให้การนำเสนอดูน่าสนใจ สื่อสารได้ตรงประเด็นมากขึ้น ที่สำคัญ คือ ทำยาก และสร้างความรู้สึกสนุกในการนำเสนอข้อมูล

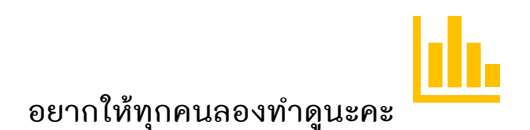